## OpenClinica

# **16.3 Body of OpenClinica Home Page**

The body section on the home page always provides a link to the Notes and Discrepancies assigned to you. It also shows one or more tables, which depend on your user Role in OpenClinica. For more information, see <u>User Roles and User Types</u>.

Approved for publication by Ben Baumann. Signed on 2014-03-24 8:03AM

Not valid unless obtained from the OpenClinica document management system on the day of use.

# **16.3.1 Data Manager and Study Director Home Page**

A Data Manager and Study Director see the same information in the home page. It shows summary tables for the current Study or Site: Subject Enrollment By Site, Subject Enrollment For Study, Study Progress, and Subject Status Count.

In the percentage columns, the amount of highlighting represents the percentage number. For example, 0% is not highlighted at all, 50% is half highlighted, and 100% is fully highlighted.

Home Page for Data Manager and Study Director Roles, at the Study Level:

| Docetaxel in Patients With (R01-123456)   Change Study/Site               | StuartDirk (Study Director) en   Li     | og Out |
|---------------------------------------------------------------------------|-----------------------------------------|--------|
| Home   Subject Matrix   Notes & Discrepancies   Study Audit Log   Tasks 👻 | Report Issue   Support Study Subject ID | 60     |

#### Welcome to Docetaxel in Patients With Completely Resected NSCLC @

Notes & Discrepancies Assigned to Me: 0

|                                                  | Sub      | ject Enrollment B | y Site          |                                                | Subj      | ect Enrollment For St | udy        |
|--------------------------------------------------|----------|-------------------|-----------------|------------------------------------------------|-----------|-----------------------|------------|
| Site                                             | Enrolled | Expected Enrolli  | nent Percentage | Study                                          | Enrolled  | Expected Enrollment   | Percentage |
| Cambridge<br>Center for<br>Surgical<br>Oncology  | 8        | 20                | 40%             | Docetaxel<br>in Patients<br>With<br>Completely | 26        | 100                   | 26%        |
| Center for<br>Cancer<br>Research at<br>Cambridge | 3        | 20                | 15%             | Resected<br>NSCLC                              |           |                       |            |
| Somerville<br>Cancer<br>Research<br>Consortium   | 12       | 20                | 60%             |                                                |           |                       |            |
| Somerville<br>Medical<br>Center                  | 3        | 20                | 15%             |                                                |           |                       |            |
|                                                  |          | Study Progress    |                 |                                                | 5         | Subject Status Count  |            |
| Event Status                                     |          | # of Events       | Percentage      | Study Subje                                    | ct Status | # of Study Subjects   | Percentage |
| scheduled                                        |          | 59                | 70%             | available                                      |           | 26                    | 100%       |
| data entry sta                                   | arted    | 8                 | 10%             | signed                                         |           | 0                     | 0%         |
| completed                                        |          | 13                | 15%             | removed                                        |           | 0                     | 0%         |
| signed                                           |          | 1                 | 1%              |                                                |           |                       |            |
| locked                                           |          | 0                 | 0%              |                                                |           |                       |            |
| skipped                                          |          | 1                 | 1%              |                                                |           |                       |            |
| stopped                                          |          | 2                 | 2%              |                                                |           |                       |            |

#### **Subject Enrollment by Site**

This table is a summary of enrollment at each Site in the Study:

- Site: Name of Site.
- **Enrolled:** Number of Subjects who met the criteria for the protocol and have already enrolled at that Site.
- **Expected Enrollment:** Total number of Subjects expected to enroll at that Site, based on preliminary data collected for the Study protocol.
- Percentage: The number of Subjects enrolled divided by expected enrollment for that Site.

#### Subject Enrollment For Study

This table is a summary of enrollment at the Study level (This table is not shown when the Current Study or Site is set to the Site level):

- Study: Name of Study.
- **Enrolled:** Number of Subjects who met the criteria for the protocol and have already enrolled in the Study.
- **Expected Enrollment:** Total number of Subjects expected to enroll in the Study, based on preliminary data collected for the Study protocol.
- **Percentage:** The number of Subjects enrolled divided by expected enrollment for the Study.

#### **Study Progress**

This table is a summary of Events for the current Study or Site, reporting the progress that has been made within each Event:

- Event Status: Values that Event Status can be set to, for all Events in the Study or Site.
- Number of Events: The number of Events in the Study or Site having that status.
- **Percentage:** The number of Events having that status divided by the total number of Events in the table.

### **Subject Status Count**

This table is a summary of the status of Subjects in the Study:

- Study Subject Status: Values that Subject Status can be set to.
- **Number of Study Subjects:** The number of Study Subjects currently having that status, including any Subjects removed from the Study.
- **Percentage:** The number of Subjects whose Subject Case Books have been signed (after all Events for the Subject were signed) divided by total enrollment for the Study.

### Tasks Available to a Data Manager or Study Director

Modules (groups of Tasks) available for the Data Manger and Study Director are:

- Submit Data
- Monitor and Manage Data
- Extract Data
- Study Setup
- Other

Some of the Tasks a Data Manager or Study Director can perform are:

- Create and Manage CRFs
- Create and Manage Event Definitions
- Create and Manage Rules
- View and Manage Events
- Create and Manage Sites
- Manage Subjects
- Manage Study
- Extract Data

# **16.3.2 Investigator Home Page**

The body of the home page for a user whose role is Investigator for a Site shows the Subject Matrix for the Site.

| axel in Patie    | nts With : Can  | nbridge Center for   | Surgic (R01-123456-0 | CCSO)   Change SI | tudy/Site IvanCamsurgon    | (Investigator) |
|------------------|-----------------|----------------------|----------------------|-------------------|----------------------------|----------------|
| ome   Subje      | ect Matrix   Ad | d Subject   Note     | & Discrepancies      | Tasks 🔻           | Report Issue   Support Stu | dy Subject ID  |
|                  |                 |                      |                      |                   |                            |                |
| Velcome          | to Doceta       | xel in Patie         | nts With Com         | pletely Res       | ected NSCLC @              |                |
| lotes & Disc     | repancies As    | signed to Me: (      | )                    |                   |                            |                |
| Subject Matri    | ×               |                      |                      |                   |                            |                |
|                  | PI 15 💌 S       | ow More Select A     | n Event 🔄 Add        | New Subject       |                            |                |
| Study Subject    | ID Registration | Visit Initial Treats | nent Follow-up Treat | ment Adverse Ev   | ents Actions               |                |
|                  |                 |                      |                      |                   | Apply Filter Clear Filter  |                |
| CAM101           |                 |                      | 🗐 x2                 |                   | ۹. X.                      |                |
| CAM102           | 8               | <b>(</b> )           | 🗐 x2                 |                   | S X                        |                |
| CAM103           |                 |                      | 🔀 x3                 |                   | S X                        |                |
| CAM104           | 0               | <b>(2)</b>           | <b>(21</b>           |                   | S X                        |                |
| CAM105           |                 |                      | 🔀 x2                 |                   | S X                        |                |
| CAM106           |                 | ۲                    | Θ                    |                   | S 🗴 🚨                      |                |
| CAM107           | <b>(21</b> )    | <b>(21</b> )         | <b>(</b> 21)         |                   | R X                        |                |
| CAM108           | 0               | <b>(2)</b>           | ( <u>)</u>           |                   | s x                        |                |
| Results 1 - 8 of | f 8.            |                      |                      |                   |                            |                |

#### Tasks Available to an Investigator

Modules (groups of Tasks) available for the Investigator are:

- Submit Data
- Extract Data

Some Tasks an Investigator can perform are:

- View Datasets
- Create Datasets
- Sign Subject Data

## **16.3.3 Monitor Home Page**

The body of the home page for a user whose Role is Monitor shows the Source Data Verification (SDV) table.

If you are a Monitor for a Site, the SDV table includes only Subjects and data for that Site. If you are a Monitor for a Study, the table includes all Subjects and data for the Study.

The Source Data Verification table provides two views of data, which you access from the tabs at the top of the table:

- **View By Event CRF:** Use this view to evaluate the conformity of the source data in CRFs. The view shows only CRFs that are ready for Source Data Verification, that is, marked complete.
- View By Study Subject ID: Use this view for all Subjects, whether or not they are ready for Source Data Verification.

For more information, see <u>Source Data Verification</u>.

#### Welcome to Docetaxel in Patients With Completely Resected NSCLC @

Notes & Discrepancies Assigned to Me: 0

| View By   | Event CRF View     | By Study Subject ID |                          |             |                                              |                  |            |                           |
|-----------|--------------------|---------------------|--------------------------|-------------|----------------------------------------------|------------------|------------|---------------------------|
| Source D  | Data Verification  |                     |                          |             |                                              |                  |            |                           |
|           | I 15 *             | Show More The tal   | ble is sorted by         | Event Date  |                                              |                  |            |                           |
| Select: / | All Shown, None    | D Site TD           | Event Name               | Event Date  | CDE Name / Version                           | CDV Requirement  | CDE Status | Actions                   |
| SOV Stat  | us study subject i | 5 Side 10           | Event name               | Event bate  | Citr Hame / Version                          | sor requirement  | CRF Status | Apply Filter Clear Filter |
| 2         | SCRC001            | R01-12345-SCRC      | Registration<br>Visit(1) | 05-Jul-2011 | Eligibility/ v1.0                            | 100% Required    | C          |                           |
|           | SCRC001            | R01-12345-SCRC      | Registration<br>Visit(1) | 05-Jul-2011 | Physical Exam/<br>English                    | Partial Required |            | SDV                       |
|           | SCRC001            | R01-12345-SCRC      | Registration<br>Visit(1) | 05-Jul-2011 | Verification of<br>Informed Consent/<br>v2.0 | 100% Required    |            | SDV                       |
|           | SCRC005            | R01-12345-SCRC      | Registration<br>Visit(1) | 05-Jul-2011 | Eligibility/ v1.0                            | 100% Required    |            | SDV                       |
|           | SCRC005            | R01-12345-SCRC      | Registration<br>Visit(1) | 05-Jul-2011 | Physical Exam/<br>English                    | Partial Required |            | SDV                       |
|           | SCRC005            | R01-12345-SCRC      | Registration<br>Visit(1) | 05-Jul-2011 | Verification of<br>Informed Consent/<br>v2.0 | 100% Required    | C          | SDV                       |
|           | SCRC002            | R01-12345-SCRC      | Registration<br>Visit(1) | 05-Jul-2011 | Eligibility/ v1.0                            | 100% Required    |            | SDV                       |
|           | SCRC002            | R01-12345-SCRC      | Registration<br>Visit(1) | 05-Jul-2011 | Verification of<br>Informed Consent/<br>v2.0 | 100% Required    |            | SDV                       |
|           | SCRC002            | R01-12345-SCRC      | Registration<br>Visit(1) | 05-Jul-2011 | Physical Exam/<br>English                    | Partial Required |            | SDV                       |
|           | SCRC003            | R01-12345-SCRC      | Registration<br>Visit(1) | 05-Jul-2011 | Eligibility/ v1.0                            | 100% Required    | C          | SDV                       |
|           | SCRC003            | R01-12345-SCRC      | Registration<br>Visit(1) | 05-Jul-2011 | Verification of<br>Informed Consent/<br>v2.0 | 100% Required    |            | SDV                       |
|           | SCRC003            | R01-12345-SCRC      | Registration<br>Visit(1) | 05-Jul-2011 | Physical Exam/<br>English                    | Partial Required |            | SDV                       |
|           | SCRC004            | R01-12345-SCRC      | Registration<br>Visit(1) | 05-Jul-2011 | Eligibility/ v1.0                            | 100% Required    |            | SDV                       |
|           | SCRC004            | R01-12345-SCRC      | Registration<br>Visit(1) | 05-Jul-2011 | Verification of<br>Informed Consent/<br>v2.0 | 100% Required    | C          | SDV                       |
|           | SCRC004            | R01-12345-SCRC      | Registration<br>Visit(1) | 05-Jul-2011 | Physical Exam/<br>English                    | Partial Required |            | SDV                       |
| Results 1 | - 15 of 50.        |                     |                          |             |                                              |                  |            |                           |
|           |                    |                     |                          |             |                                              |                  |            |                           |
| Su        | bmit               | Cancel              |                          |             |                                              |                  |            |                           |

#### Tasks Available to a Monitor

Modules (groups of Tasks) available for the Monitor to use are:

- Monitor and Manage Data
- Extract Data

Some Tasks a Monitor can perform are:

- View All Subjects
- View Events
- Notes & Discrepancies
- Source Data Verification

## 16.3.4 Data Entry User Home Page

The body of the home page for a user whose Role is Data Entry shows the Subject Matrix. The Subject Matrix is a table with Event information for all Subjects in a Study. You can view, enter, and change information for Subjects and their Events in the Study. There is one Subject per row, with

the Study Subject ID in the first column. The other columns are for each Event in the Study. Each cell contains a colored icon that identifies the status of Event(s) for the Study Subject. See more details about the <u>Subject Matrix</u>.

| etaxel in P | atients With (R01-               | 123456)   Change                     | e Study/Site                          |                   | DanaEnder (Data Entr  | ry Person) en   Lo |
|-------------|----------------------------------|--------------------------------------|---------------------------------------|-------------------|-----------------------|--------------------|
| Home   S    | ubject Matrix   Ad               | d Subject   Not                      | es & Discrepancies   1                | 'asks 👻 Report Is | sue   Support Study S | ubject ID          |
| Velcom      | e to Docetax<br>iscrepancies Ass | <b>cel in Patie</b><br>signed to Me: | nts With Comp<br>0                    | letely Res        | ected NSCLC (         | 8                  |
| Subject Ma  | itrix                            |                                      |                                       |                   |                       |                    |
| Study Subje | ct ID Registration \             | iow More   Select                    | An Event Add<br>ment Follow-up Treatn | New Subject       | nts Actions           |                    |
|             |                                  |                                      |                                       |                   | Apply Filter Clear    | Filter             |
| CAM101      |                                  |                                      | 🗐 x2                                  |                   | ٩.                    |                    |
| CAM102      |                                  | 0                                    | 🗐 x2                                  |                   |                       |                    |
| CAM103      |                                  |                                      | 🔀 x3                                  |                   | ٩.                    |                    |
| CAM104      | <b>(2)</b>                       | 0                                    | <b>(</b> )                            |                   | <b>S</b>              |                    |
| CAM105      |                                  |                                      | 🔀 x2                                  |                   | ٩                     |                    |
| CAM106      |                                  |                                      | ۲                                     |                   | 5                     |                    |
| CAM107      | <b>(21</b> )                     | 90                                   | ( <u>1</u>                            |                   | ٩.                    |                    |
| CAM108      | <b>(2)</b>                       | <b>(</b> 2)                          | <b>(2)</b>                            |                   | S.                    |                    |
| CCRC001     | (1)                              | <b>9</b> ]                           | (1)                                   |                   | ٩                     |                    |
| CCRC002     | (1)                              | 0                                    | <b>(</b> )                            |                   |                       |                    |
| CCRC003     | <b>(</b> 20)                     | <b>(</b> 20                          | ( <u>)</u>                            |                   | < <u> </u>            |                    |
| SCRC001     | •                                | 8                                    |                                       |                   |                       |                    |
| SCRC002     |                                  | ( <u>9</u> )                         | (III)                                 |                   | ٩                     |                    |
| SCRC003     |                                  | (III)                                | (B)                                   |                   | S.                    |                    |
| SCRC004     |                                  | 00                                   | 03                                    |                   | <ul> <li></li> </ul>  |                    |

### Tasks Available to a Data Entry User

Modules (groups of Tasks) available for the Data Entry user are:

• Submit Data

Some Tasks a Data Entry user can perform are:

- View All Subjects
- Add Subjects
- Add New Study Events
- View Study Events

# 16.3.5 Data Specialist Home Page

The body of the home page for a user whose Role is Data Specialist shows the Subject Matrix. The Subject Matrix is a table that has one row of information per Subject in a Study, with the Study Subject ID in the first column. You can view, enter, and change information for Subjects and their

Events in the Study. The other columns are for each Event Definition in the Study. In each cell of the matrix, an icon identifies the status of Event(s) for that Study Subject. Move the cursor over an icon in the matrix to view and access a Subject's data and actions for that Event. Refer to the Icon Key in the sidebar for icon descriptions. See more details about the <u>Subject Matrix</u>.

### Tasks Available to a Data Specialist

Modules (groups of Tasks) available for the Data Specialist to use are:

- Submit Data
- Extract Data
- Other

Some Tasks a Data Specialist can perform are:

- View All Subjects
- Add Subjects
- Add New Study Events
- View Study Events
- View Datasets
- Create Datasets

# **16.3.6 Clinical Research Coordinator Home Page**

The body of the home page for a user whose role is Clinical Research Coordinator shows the Subject Matrix for their Site. The Subject Matrix is a table with Event information for all Subjects in a Study. You can view, enter, and change information for Subjects and their Events in the Study. There is one Subject per row, with the Study Subject ID in the first column. The other columns are for each Event Definition in the Study. Each cell contains an icon that identifies the status of Event(s) for the Study Subject. Move the cursor over an icon in the matrix to view and access a Subject's data and actions for that Event. Refer to the Icon Key in the sidebar for icon descriptions. See more details about the Subject Matrix.

| ome   Subje   | ct Matrix   Ada | Subject   Notes      | & Discrepancies   T  | asks =           | Report Issue   Support | Study Subject ID |  |
|---------------|-----------------|----------------------|----------------------|------------------|------------------------|------------------|--|
|               |                 |                      |                      |                  |                        |                  |  |
|               | . Decel         | and the Problem      | the With Comm        | lately Beer      |                        |                  |  |
| eicome        | to Doceta       | xel în Patiel        | nts with Com         | pietely kes      | ected NSCLC @          |                  |  |
| otes & Disc   | crepancies As   | signed to Me:        | ,                    |                  |                        |                  |  |
| Subject Matri | x               |                      |                      |                  |                        |                  |  |
|               | 15 • 5          | how More Select /    | An Event Ad          | d New Subject    |                        | -                |  |
| tudy Subject  | ID Registration | Visit Initial Treatr | nent Follow-up Treat | ment Adverse Eve | Actions                |                  |  |
| AM101         | R               |                      |                      |                  |                        |                  |  |
|               |                 |                      | € x2                 |                  |                        |                  |  |
| AM102         |                 | 2                    | 😢 x2                 |                  |                        |                  |  |
| CAM103        |                 |                      | 🔁 x3                 |                  | 8                      |                  |  |
| CAM104        | 0               | 0                    | <b>(</b> )           |                  | 8                      |                  |  |
| AM105         |                 |                      | 🔀 x2                 |                  | S.                     |                  |  |
| CAM106        |                 | 0                    | ۲                    |                  |                        |                  |  |
| AM107         | Ø               | (0)                  | <b>Ø</b> 3           |                  | 8                      | _                |  |
| AM108         | Ø               | Ø                    | 8                    |                  | 8                      |                  |  |
|               | -               | -                    |                      | -                |                        |                  |  |

#### Tasks Available to a Clinical Research Coordinator

Modules (groups of Tasks) available for a Clinical Research Coordinator are:

• Submit Data

Some Tasks a Clinical Research Coordinator can perform are:

- View All Subjects
- Add Subjects
- Add New Study Events
- View Study Events
- Enter CRF Data